URL del text complet. Quan el registre bibliogràfic disposa d'enllaç al text complet, apareix la següent icona , que possibilita l'accés al text complet del document. Si el text està accessible en diferents llengües, es presentarà un accés específic per a cada una d'elles, indicant junt a l'icona d'accés l'abreviatura de la llengua corresponent, segons la normativa internacional: ES, EN, PT.

NumID a PSICODOC. Es mostra la següent icona

Quan visualitzem els registres a la pantalla de resultats, trobem informació principal del registre (títol, autor/s, font de la publicació, any, pàgines, resum, etc.), si entrem dins de cada article, podem consultar-ne les dades principals (Títol, autor/s, publicació, ISSN, any, volum i/o número i resum).

Tant des de la pantalla de resultats com des de cada article, podem accedir al text complet (si existeix), fent clic en la icona que trobem a la banda superior dreta i que ens porta al document en pdf.

## IMPRIMIR, DESAR I E-MAIL

Todos quardar imprimir correo

Podem imprimir o desar el document que ens interessi des de la mateixa pantalla de resultats o bé, obrint el document en pdf (per defecte) i fent les acccions des del mateix.

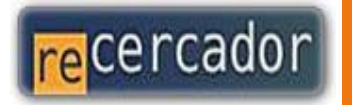

Accediu a les bases de dades i recursos electrònics del CRAI a través del ReCercador: http://recercador.ub.edu

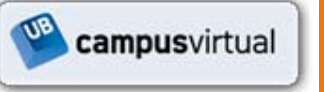

Al Campus Virtual trobareu informació sobre els propers cursos que es duran a terme a la vostra biblioteca: http://campusvirtual.ub.edu

> Pregunteu al bibliotecari

Per saber-ne més accediu a **Pregunteu al bibliotecari**, un servei d'atenció personalitzada les 24 hores del dia i 7 dies a la setmana: http://www.bib.ub.edu/serveis/pab/

# www.bib.ub.edu

Psicodoc

## Guia ràpida

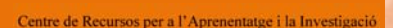

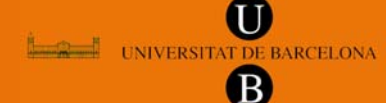

© CRAI UB, Abril 2011

## CONTINGUT

**PSICODOC**, és una base de dades bibliogràfica, amb enllaços als textos complets, especialitzada en psicologia i disciplines afins.

S'inclouen els treballs publicats en revistes, congressos i llibres, editats a Espanya i Amèrica Llatina, des de 1975 fins l'actualitat.

El nombre d'usuaris que pot accedir simultàniament a la base de dades és de 4.

#### **PSICODOC** està dirigit a:

Docents, investigadors i estudiants de tot el món, i també a professionals de l'àmbit nacional i internacional.

Conté 94.000 referències bibliogràfiques, 15.000 enllaços a text complet. La cobertura de les publicacions és de 636 revistes, 597 congressos, 1.500 llibres. Es pot consultar en castellà, portuguès i anglès. S'actualitza mensualment.

## **Q** CERCA

La pantalla que trobem per defecte quan obrim la base de dades és la cerca **simple**. Podem cercar qualsevol terme des d'aquesta pantalla inicial, amb opció d'obtenir resultats a text complet. La cerca es realitza simultàniament en els camps de **títol**, **descriptors** i **resum**.

En la cerca **avançada**, tenim la possibilitat de fer servir els **índexs** que existeixen per a diferents camps de cerca (autor, publicació, ISSN/ISBN, paraula clau, publicació, país d'edició, etc.). Podem combinar els diferents camps amb els operadors booleans habituals Y, O, NO.

Aquests operadors lògics permeten definir diferents condicions a complir pels documents que es volen localitzar. Són els següents: **Cerca creuada**: feu servir Y entre els termes que voleu trobar simultàniament al mateix text. Ex: depresión Y niños.

**Cerca de sinònims**: feu servir O entre els termes que voleu trobar, no necessàriament de forma simultània al mateix text. Ex: juego patológico **O** ludopatía.

**Cerca amb exclusió**: feu servir NO precedint als termes que no voleu trobar als textos. Ex: fobia **NO** social.

També podem fer servir les eines de **truncament**, "?" i "\$", per a poder recuperar els registres bibliogràfics que contenen un terme i incloent-hi les derivacions (plural, singular, gènere, forma adverbial, adjectiu, etc.)

Per a truncar un caràcter, feu servir "?" . Ex: ?imenez

Per a truncar un número indeterminat de caràcters, feu servir \$. Ex: esquizofr\$.

#### Altres operadors:

**Cerca exacta**: feu servir "" per a recuperar els registres que contenen exactament els termes que es tanquen entre comes. Ex: "gestión de personal"

**Proximitat i ordre**: feu servir ADJ entre els termes, quan aquests hagin d'anar obligatòriament un seguit de l'altre, i en l'ordre indicat. Ex: dirección **ADJ** estratégica.

**Proximitat**: feu CERCA entre els termes, quan aquests hagin d'anar un al costat de l'altre, sense importar l'ordre. Ex: estratégia **CERCA** recursos.

Un cop feta la cerca obtindrem una llista de resultats sobre la qual podrem encara podrem afinar més la nostra cerca (quadre **Refinar búsqueda** a l'esquerra de la pantalla). Els resultats obtinguts -per defecte, si no canviem la configuració- apareixen ordenats per any i en ordre descendent.

| Refinar búsqueda    |
|---------------------|
|                     |
| Autores             |
| Elasificación       |
| Tipo de Documento   |
| Tipo de Publicación |

Altres eines de cerca:

Podem consultar **Publicaciones** (al menú que trobem a dalt a la dreta), on trobarem llistes de les revistes que es buiden, per títol, per àrea temàtica, per ISSN o per títols, amb l'enllaç al text complet

### **RESULTATS I VISUALITZACIÓ**

La llista de resultats mostra d'una forma abreviada la informació dels registres bibliogràfics que responen a la cerca realitzada. La informació que es mostra per cada registre és:

Títol del text

Autor del text

Títol o dades de la publicació on esta inclòs el text.

Segons el tipus de publicació es mostra una imatge diferent que precedeix a les dades de la publicació:

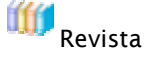

Actes de congressos i llibre compilat

Obra completa

Any de publicació

Volum (si és una revista)

Pàgina inicial i final per a localitzar el text dins la publicació. Es mostra precedida d'aquesta imatge